# MA2-L13-Finish-Strong-manual

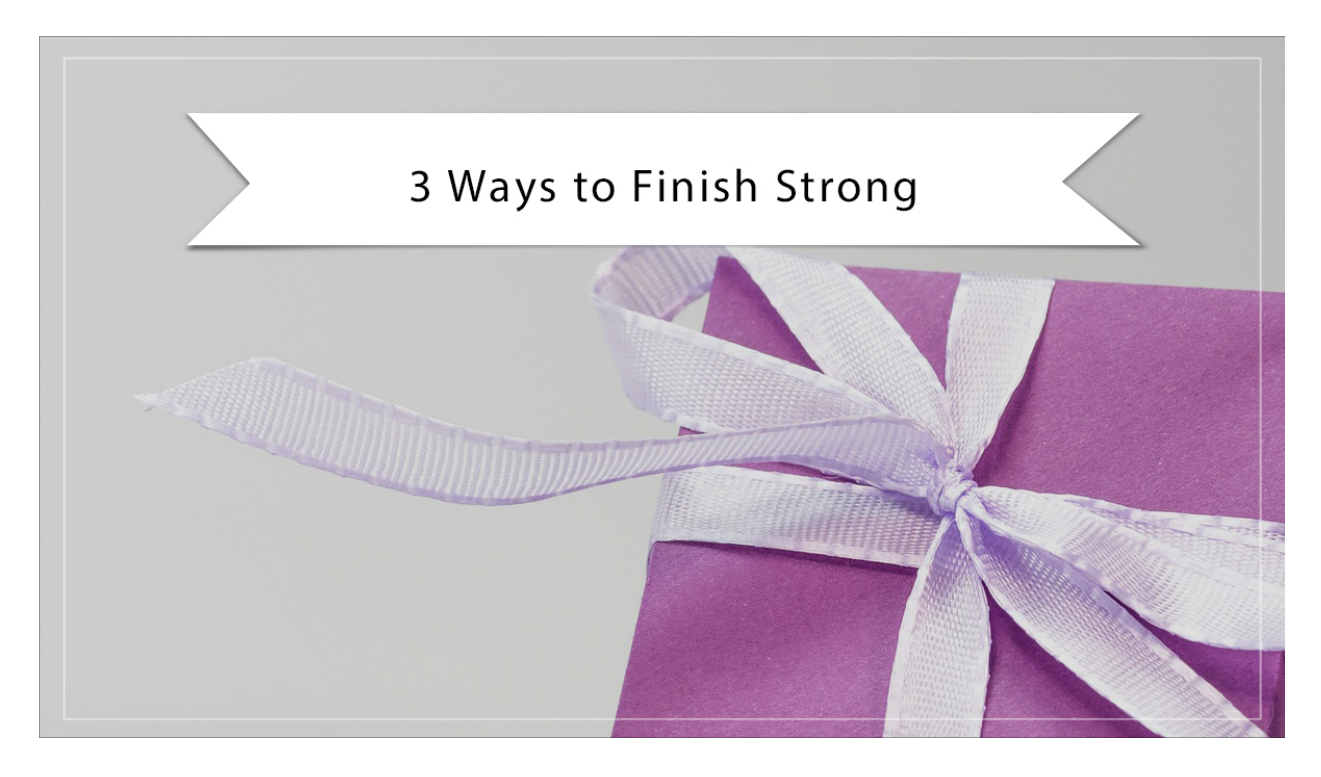

## Digital Scrapbooking Mastery, No. 2 3 Ways to Finish Strong Manual © 2019 Jen White

- Begin in Adobe Photoshop or Expert Mode of Photoshop Elements.
- Open the scrapbook page (File > Open) that you ended with in Lesson 12.

Note: I wouldn't recommend cropping your document until you have completed all the Archiving videos for this class.

## **Crop Your Page**

- Press Ctrl A (Mac: Cmd A) to select the entire document.
- In the Menu Bar, choose Image > Crop.
- Press Ctrl D (Mac: Cmd D) to deselect.
- Save your page (File > Save).

### **Get Your Certificate!**

• Complete the entire class curriculum.

Note: Lectures that are marked complete will be grayed out in the curriculum view.

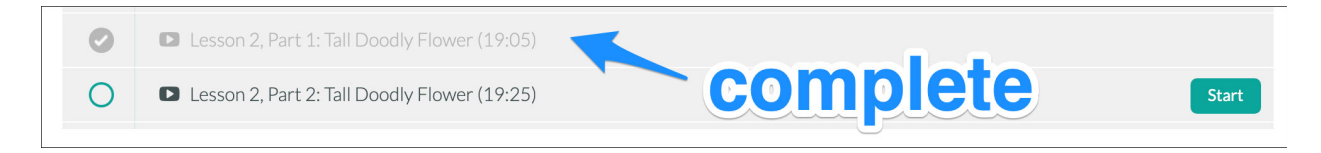

• Watch your inbox for a Completion Certificate. If you don't receive it, email me and I can troubleshoot for you.

#### Take the Survey and Get a BONUS Gift

- Take the moment to think back through your experience with Mastery 2.
- Fill out a quick class survey.
- Download your free gift!